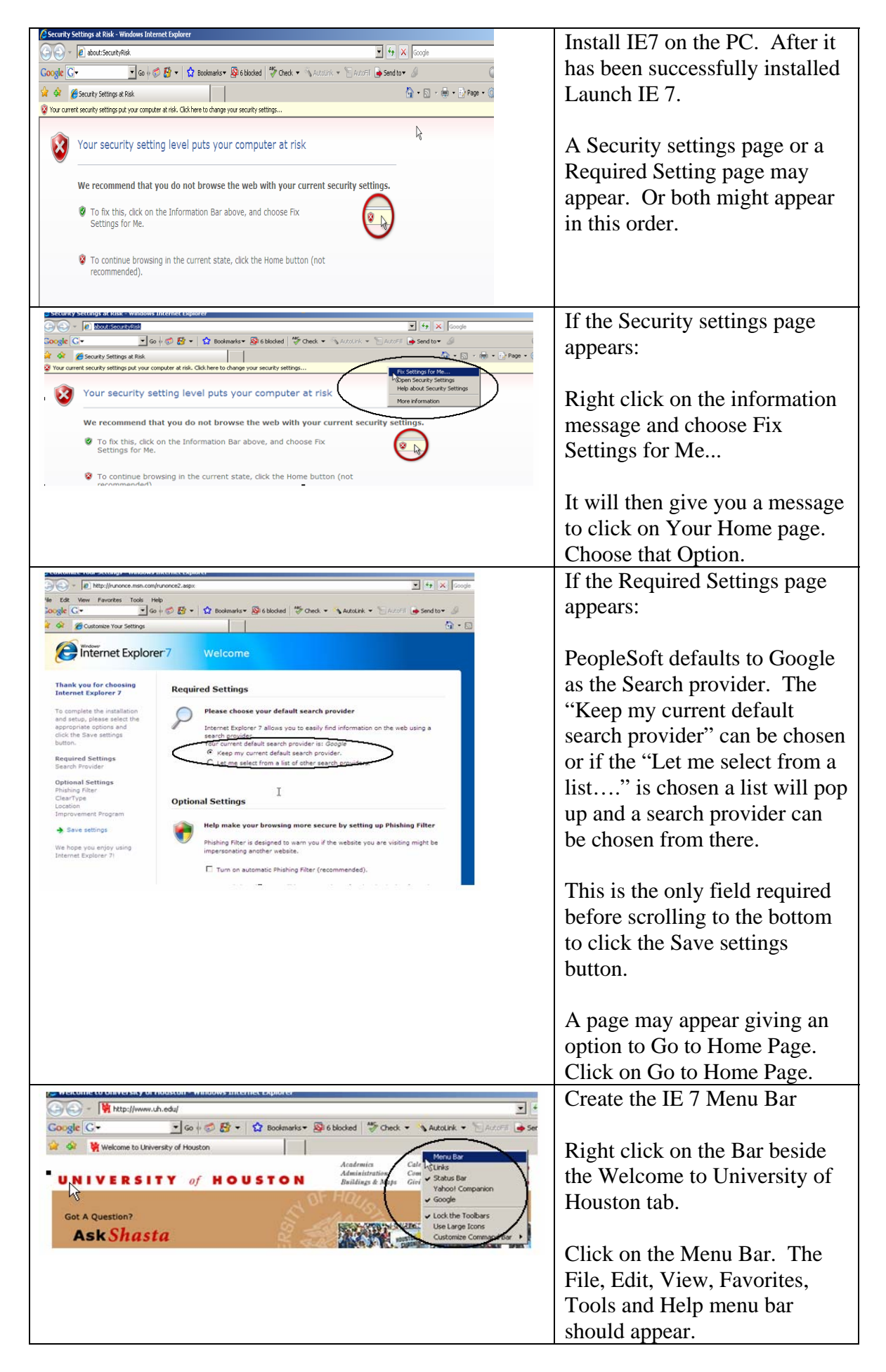

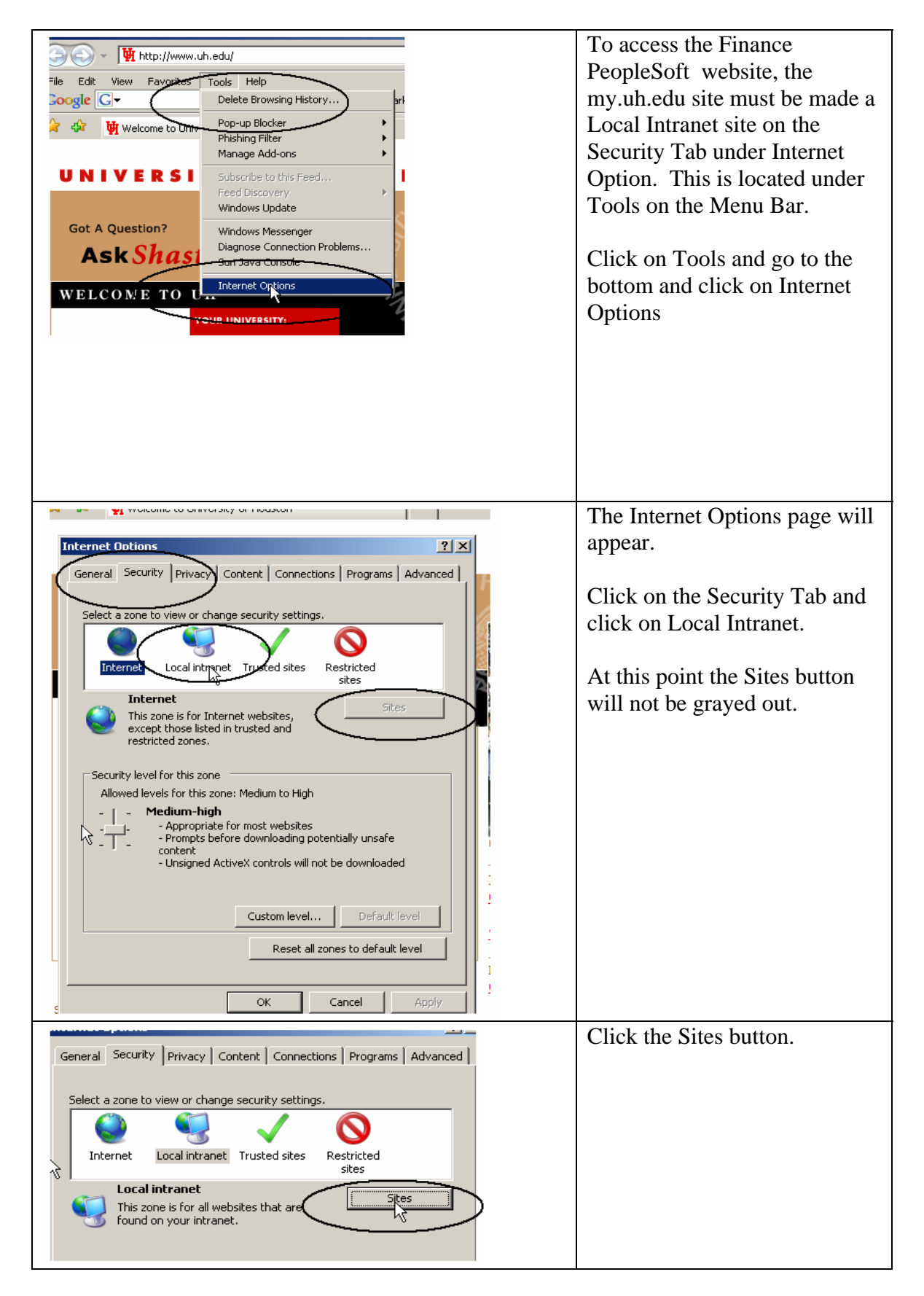

| Internet Options                                                                                                    | A new window will pop up.                                                                                                    |
|----------------------------------------------------------------------------------------------------|----------------------------------------------------------------------------------------------------|
| We the settings below to define which websites are included in the local intranet zone.         ✓ Automatically detect intranet network         ✓ Include all local (intranet) sites not listed in other zones         ✓ Include all sites that bypass the proxy server         ✓ Include all network paths (UNCs)         What are intranet settings         Advanced         OK         Cancel         Security level for this zone                                                                                                    | Make sure there is a check in<br>the Automatically detect<br>intranet network.<br>Click the Advanced button.                                                                                              |
| Local intranet         Local intranet         You can add and remove websites from this zone. All websites in this zone will use the zone's security settings.         Add this website to the zone:         Add this website to the zone:         Add this website to the zone:                                                                                                    | In the Add this website to the<br>zone:<br>Type in:<br><u>https://my.uh.edu/</u>                                                                                                    |
| Require server verification (https:) for all sites in this zone Close Close Custom level Default level Reset all zones to default level                                                                                                    | click the Add button                                                                                                    |
| Iocal intranet       Iocal intranet       Iocal in | The https://my.uh.edu/ will<br>now be moved to the Websites:<br>field.Click the Close button.Click the OK button for the<br>Local intranet window.Click the OK button for the<br>Internet Options window. |
| Custom level     Default level       Reset all zones to default level       OK     Cancel                                                                                                    |                                                                                                    |

| My Computer         File       Edit       View       Favorites       Tools       Help         Image: Section of the section of the se | If you plan to run query results<br>from PeopleSoft to Excel the<br>following folder option must<br>be chosen to allow PeopleSoft<br>to open a window in Excel.<br>On the desktop open My<br>Computer<br>Click on Tools > Folder |
|----------------------------------------------------------------------------------------------------|----------------------------------------------------------------------------------------------------|
| My Computer         Folder Options       T         General View       File Types       Offline File         Add       Registered file types:       T         Extensions       File Types       Offline File         XLC       Microsoft Excel Chart       XL         XLD       Microsoft Excel Sol DialogSheet       Microsoft Excel Sol DialogSheet         XLX       Microsoft Excel 4.0 Macro       Microsoft Excel Solt       Microsoft Excel View         VLS       Microsoft Excel Voltsheet       New       Delete         Details for XLS' extension       New       Delete         Details for XLS' extension       New       Delete         Details for XLS' extension       Change       Files with extension XLS' are of type Microsoft Excel Worksheet'       Advanced         UK       Cancel       Apply                                                                                                    | Options<br>Click on the File Types Tab<br>and scroll to XLS.<br>Click on XLS Microsoft Excel<br>Worksheet<br>Click the Advanced button.                                                                                          |
| My Computer         File       Folder Options         General       View         Hegis       Externation         Add       Regis         Externation       Microsoft Excel Worksheet         Addins:       Actions:         Print       Open as Read-Only         Printo       Edit         Open as Read-Only       Printo         Printo       Set Default         Det       Confirm open after download         Herrowse in same window       OK         Cancel       Advanced                                                                                                    | On the Edit File Type window<br>remove the Check from<br>Browse in same window.<br>Click OK<br>Click Close on the Folder<br>Options window.                                                                                      |